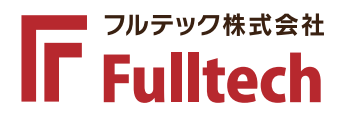

## 札幌市身体障害者福祉センター 様の 正面出入口自動ドアにて

## スマートフォン連動自動ドア

# ミライロドアの サービスが始まります

「ミライロドア」は、スマートフォンアプリの情報とリンクさせることで、 通行者の属性を把握し、設定した内容で適切に開閉します。障害のある方の 「閉まるドアにぶつかりそうになった」「タッチスイッチが押しにくい」「ど こにドアがあるかわかりづらい」などのお困りごとを解決します。

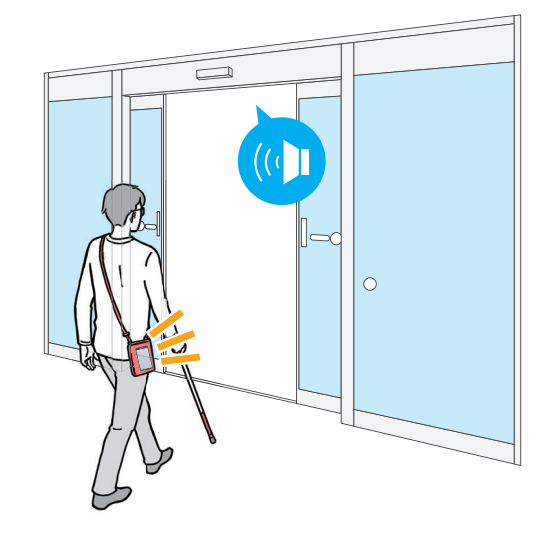

日頃、自動ドアを ご利用になっていて こんなお困りごとは ありませんか?

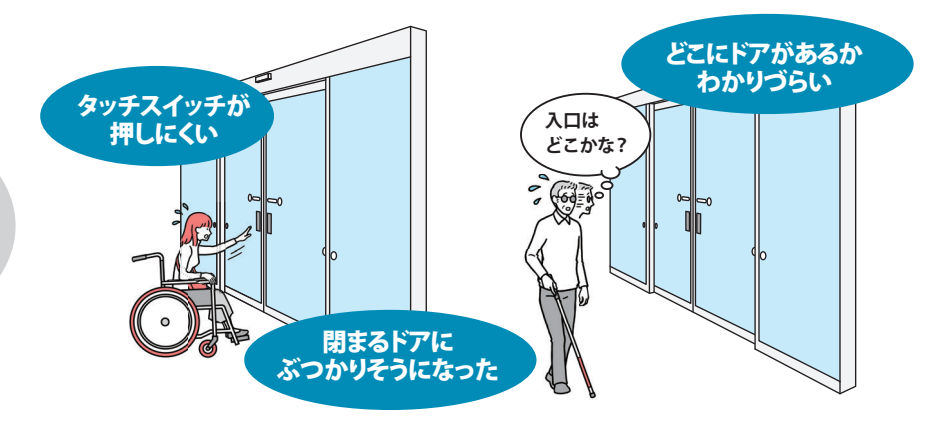

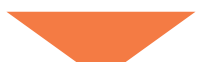

ミライロドアは専用アプリとリンクし、 通行者の属性を把握 設定した内容で適切に開閉します

#### 【主な機能】

●車いす使用者の通行時は開放時間を延長しドアをゆっくり閉じる
 ●白杖利用者の通行時は誘導音・アナウンスでご案内
 ●アプリ利用者はタッチスイッチを押さなくても自動ドアが作動 など

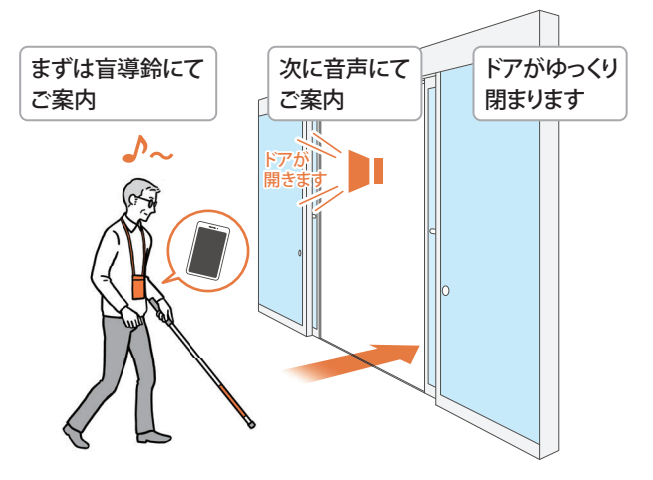

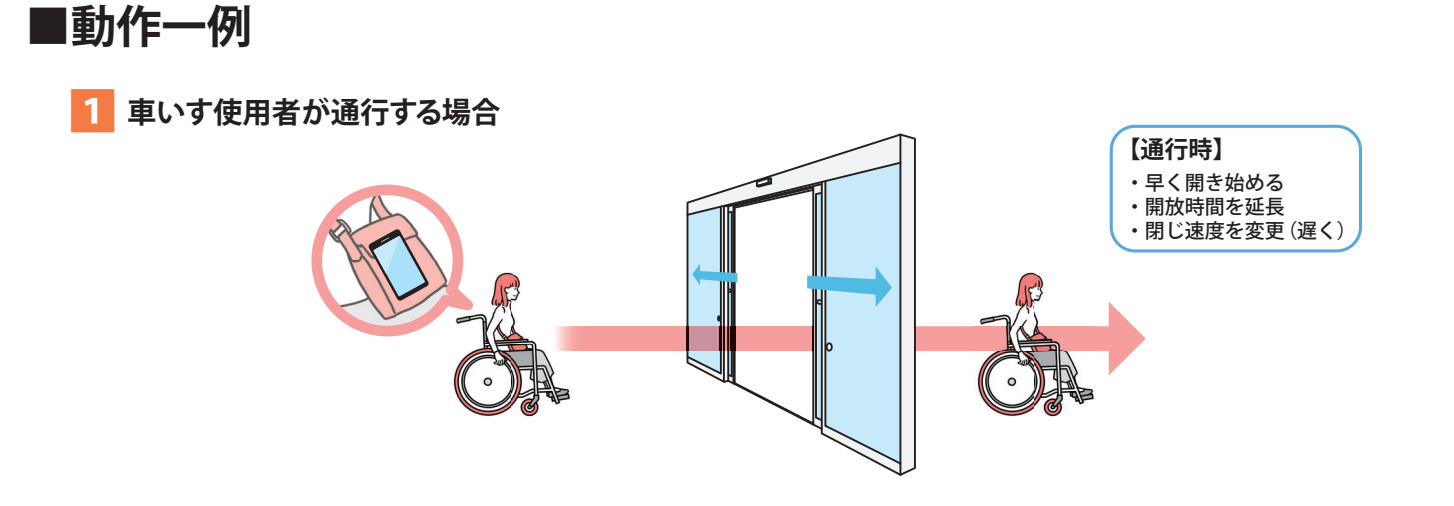

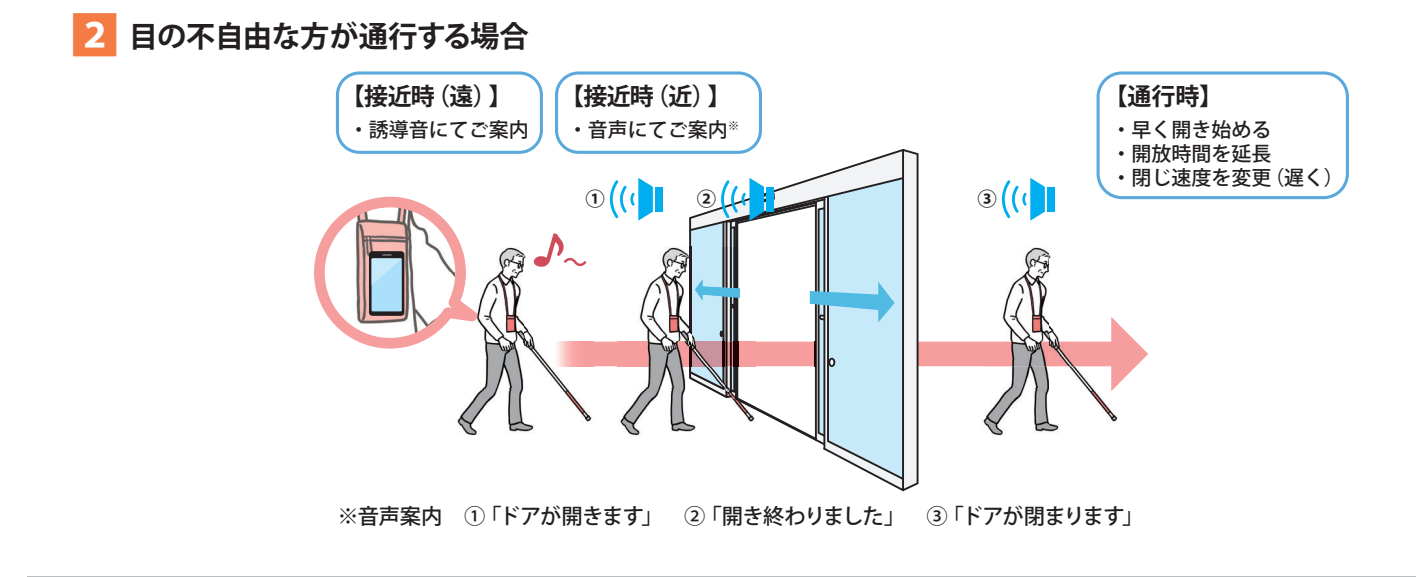

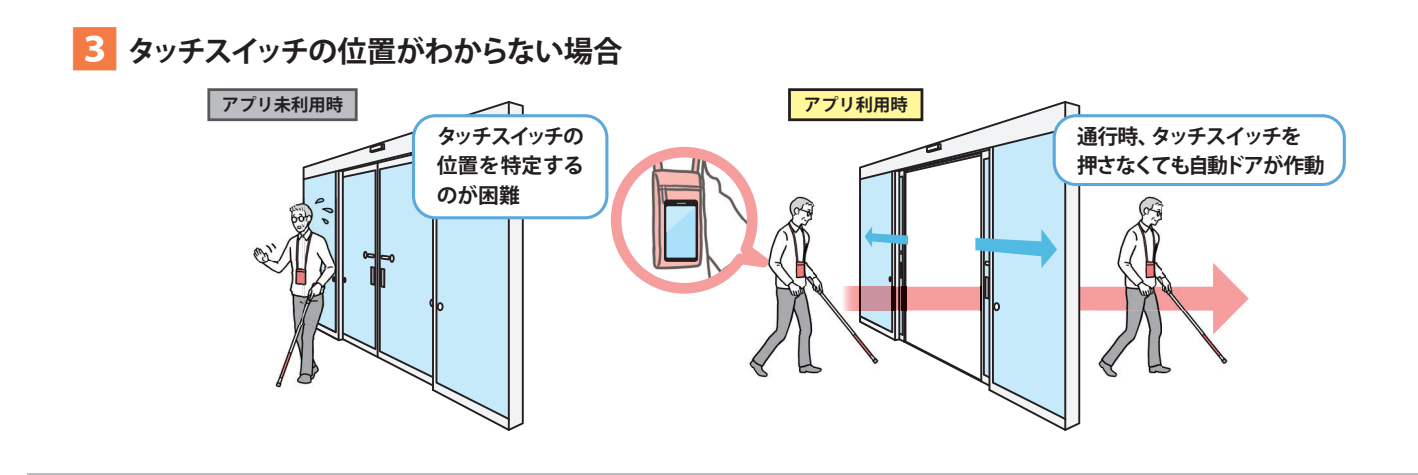

## ■ミライロドア:アプリインストール方法

このアプリはそれぞれiOS(iPhone)用とAndroid用があります。画面表示は ほぼ同じです。iPhone は App Store、Android の場合は Play Store を開き、 「ミライロドア」で検索するか右記のQRコードからアプリをインストールし、 「開く」を選択して起動ください。

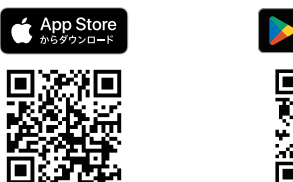

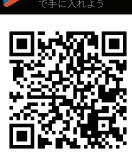

Google Play

※アプリは無料でご利用いただけます。

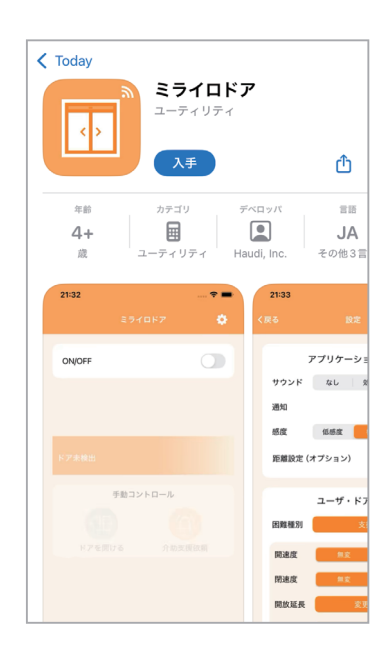

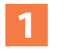

アプリに位置情報へのアクセスを許可します。 「**アプリの使用中は許可**」を選択してください。

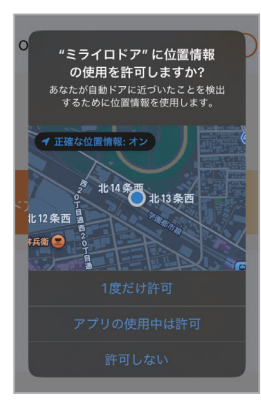

※OSやバージョンによりメッセージが異なります。

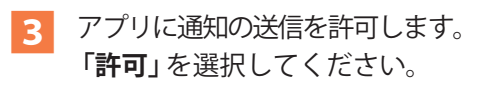

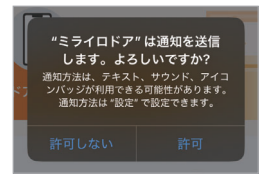

アプリにBluetoothの有効化を許可します。
 「許可」を選択してください。

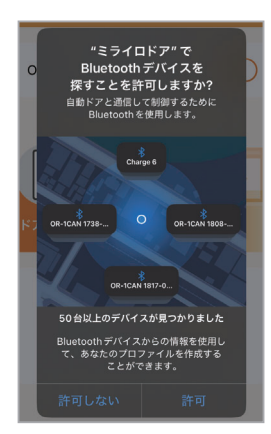

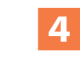

アプリのインストール終了後、しばらくすると、 また定期的に位置情報の使用を確認する画面が表示 されます。必ず「常に許可」を選択してください。

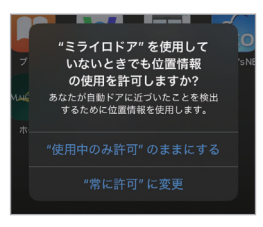

### ■アプリ設定画面一例

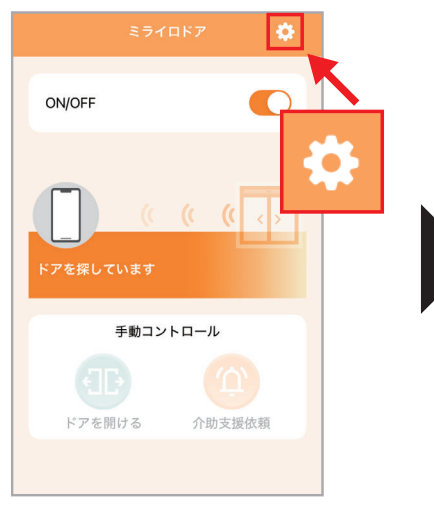

▲アプリを立ち上げた時の画面です。 設定を変更するには画面の右上の 「歯車マーク」をタップします。

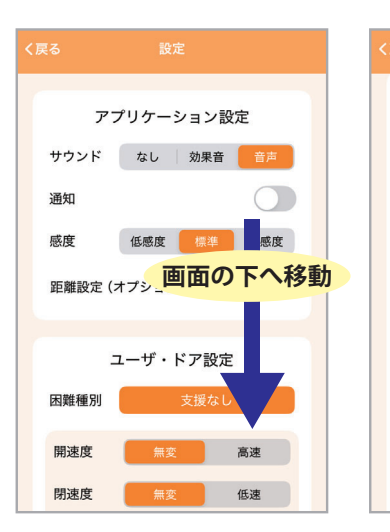

▲「アプリケーション設定」が上に表示されているので、画面の下に移動し、「ユーザ・ドア設定」から「困難種別」をタップします。
※初期設定は「支援なし」が選択されています。

ユーザ・ドア設定

高速

低速

広い

困難種別

開速度

閉速度

開放延長

開放幅

接近距離で開ける

開閉時にドアから音声

鈴鳴距離でドア誘導音

サイネージに案内表示

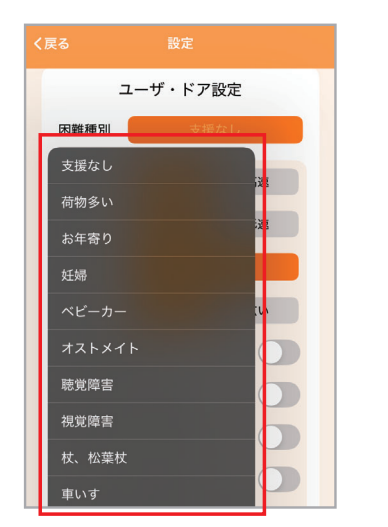

▲「聴覚障害」「視覚障害」「車いす」等 の項目が表示されるので選択します。

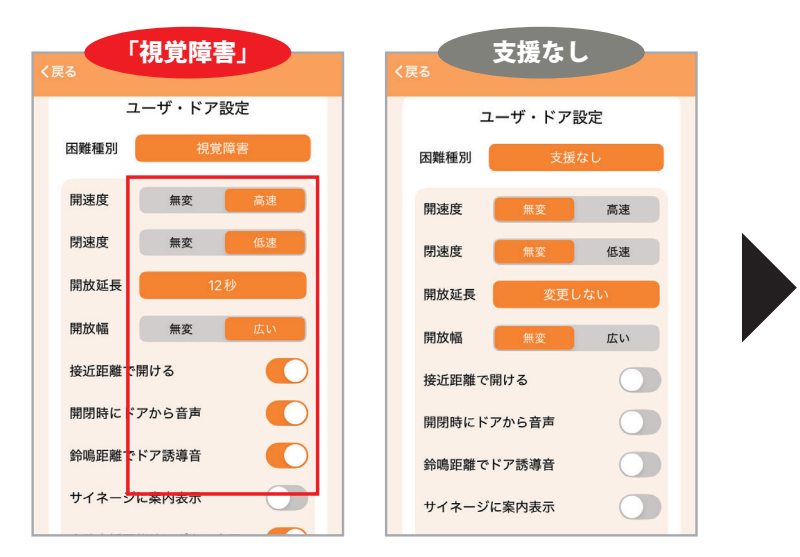

▲「視覚障害」を選択した例です。「支援なし」の状態と比べ、開放延長の設定が 「変更しない」から「12秒」に変わったり、「開閉時にドアから音声」がONになっ たりと、選択した困難種別に応じて設定が自動的に選択されます。

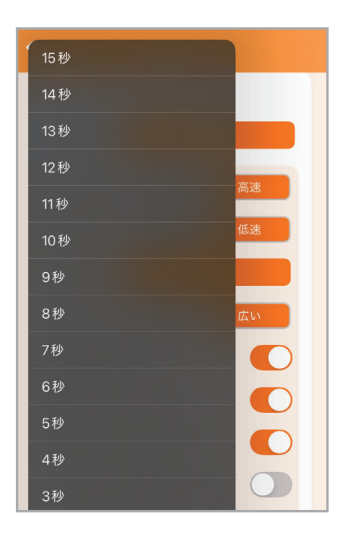

▲設定項目は任意の内容に変更することも可能です。 画面は「開放延長」の 秒数を変更している例です。

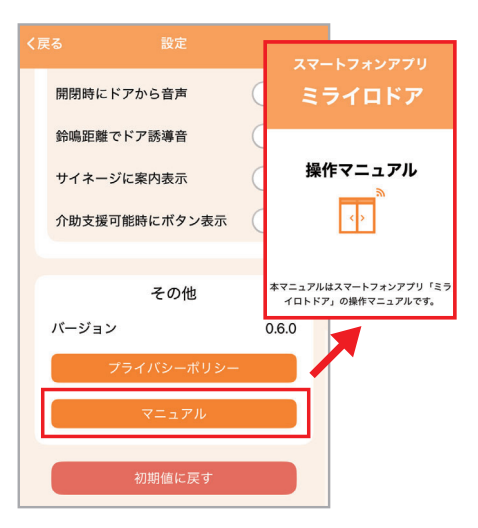

▲設定画面の下の「マニュアル」を タップすると、アプリ上から操作マ ニュアルを閲覧することが可能です。